### 3-1 健康診断のお申し込み

受診ナビTOPページの『お申し込み』より【お申し込み種別・コース選択】に進みます。

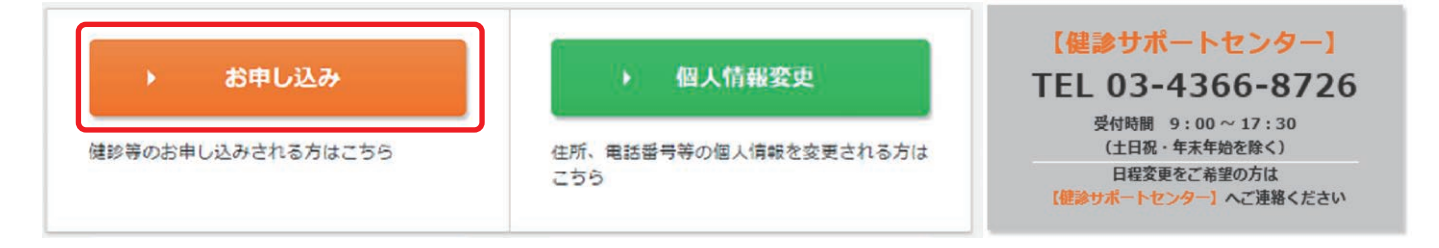

### 3-2 コース確認・医療機関検索

Step.1にてコースを選択します(年齢に応じたコースが表示されます)。 その後、次ページにて『フリーワードで検索する』または『都道府県・市区町村から探す』よりご希望の 医療機関を検索します。

| 受診ナビ *                                                                                                    |                                  |
|----------------------------------------------------------------------------------------------------|----------------------------------|
| お申し込み種別・コース選択                                                                                                    |                                  |
| 1.2申し込み復新・コース選択     2.医意味酸温尿     3.オプション選択     4.予約日選択     5.原診     6.原診内容確認     7.お申し込み内容確認     8.お申し込み荒了       イ     前に戻る            | 都道府県を選択<br>北海道<br>青森県<br>岩手県     |
| 【Step.1】コースを選択ください<br>選択 コースを 開閉                                                                                                    | 宮城県<br>秋田県<br>山形県<br>福島県         |
| 総合健診40歳 お申し込み可能期間:2021/03/08~2022/02/28<br>受診可能期間 :2021/04/01~2022/03/31                                                               | 茨城県<br>栃木県<br>群馬県                |
|                                                                                                    | 埼玉県<br>千葉県<br>東京都                |
| 【Step.2】申込種別を選択ください<br>上記コースより選択可能な「申込種別」が表示されます。複数表示がない場合は自動選択となります。                                                                  | 神奈川県<br>新潟県<br>富山県<br>石川県<br>福井県 |
| 【Step.3】医療機関の検索方法を選択ください                                                                                                    | 山梁県<br>長野県<br>岐阜県<br>静岡県         |
| ※ご利用のインターネットのバージョンにより、都道府県・市区町村が表示されない場合があります。表示されない場合は、フレ<br>る(医療機関名称、住所で検索可能です。)より検索してください。           フリーワードで検索する(医療機関名称、住所で検索可能です。) | 定 和 宗<br>三 重 県<br>滋 賀 県<br>吉 邦 庇 |
| ✓ 都道府県・市区町村から探す                                                                                                    | ∧ 印府<br>大阪府<br>兵庫県               |
| 都道府県を選択マ                                                                                                    | _                                |

9

# 3-3 医療機関選択

条件にあった医療機関が表示されますので、その中からご希望の医療機関を選択ください。

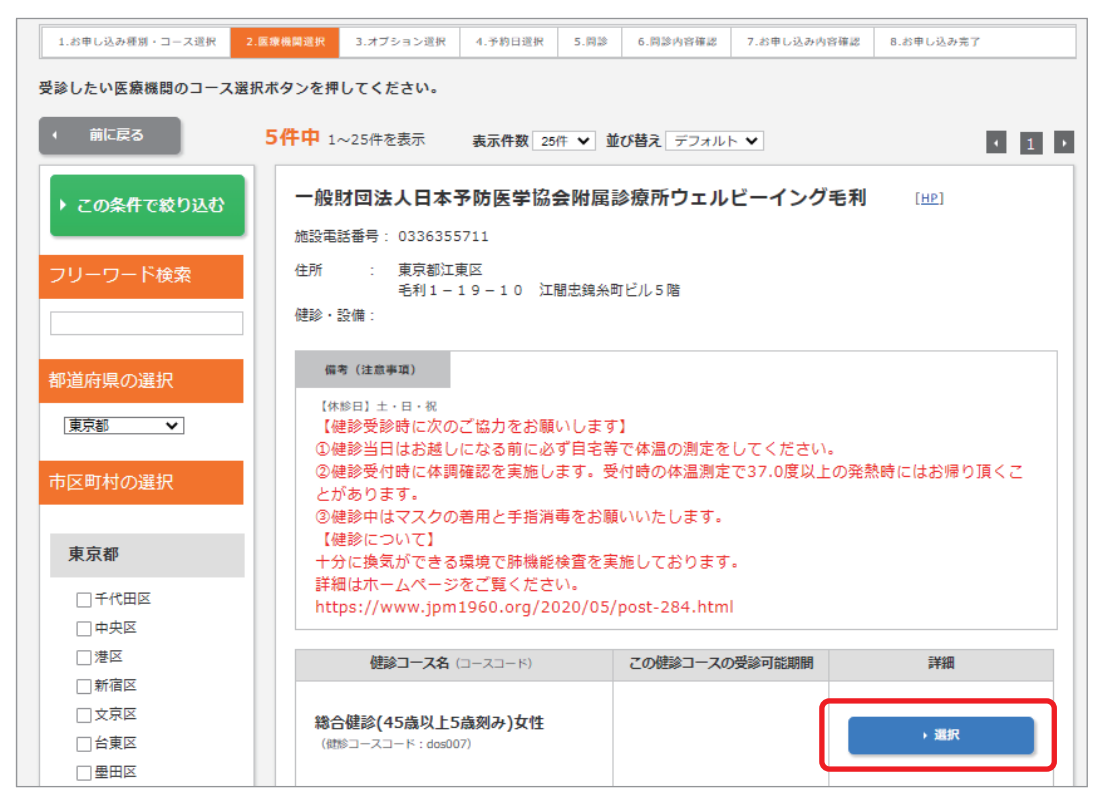

#### 3-4 検査項目の確認

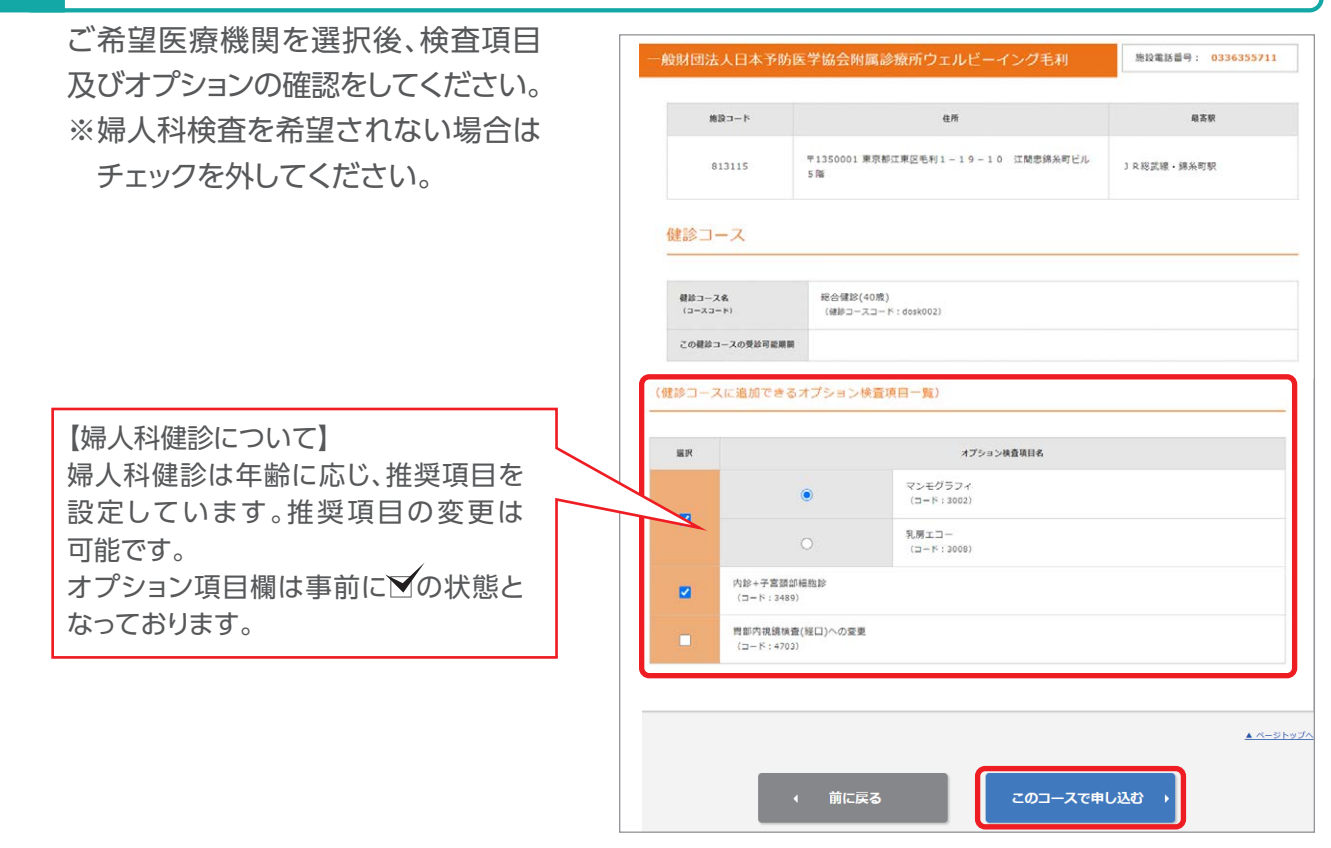

10

# 3-5 受診希望日の入力

希望する受診日を第1~第5希望まで 予約日 1.20年に込み推測・コース連択 2.振用株用進択 3.3プション連択 4.9月11歳円 5.用却 6.用却内容相目 入力してください。 • 前に戻る ※第1~第3希望は必須項目です。 施設電話番号 ※希望日は入力日から3週間以降の日付 施設コード 813115 を指定してください。 総合健診(45歳以上5歳刻み)女性 (###コーフコード・dest-005) 健診コース名 (コースコード) その他希望条件を入力をしてください。 この健診コースの多 希望日登録 「このコースで申し込む」をクリック ※]は必須項目となりますので必ず指定ください。 ※可能期間 2022/05/31-2022/02/01 します。 第三希望[\*\*] 第一希望[※] 二希望[※] 第四希望 第五希望 その他希望条件 上記の受診希望日で取れなかった場合の希望条件 史辞不明合日 このコースで申し込む

### 3-6 問診登録・申込完了

問診項目を登録し、問診確認画面で登録内容をご確認の上、修正が無ければ「次の設問へ進む」をクリックします。 「お申し込みが完了しました!」が表示されれば問診登録とお申込みは完了です。 ※登録が完了するとマイページに登録したメールアドレスへ「お申し込み完了」メールが届きます。

|                                                                                                    |  | <b>在認画面</b>                      |                                                                                                    |                            |              |
|----------------------------------------------------------------------------------------------------|--|----------------------------------|----------------------------------------------------------------------------------------------------|----------------------------|--------------|
| 次へのボタンを押して設御へ撮かべ違んで下さい<br>1.現在、以下の葉を飲んでいますか?<br>・ 血症を下げる裏<br>つはい ●いいえ<br>・ 前の設問に戻る 次の設問へ進む ・                                                     |  | 厚生労働省:                           | 一 <b>質問</b><br>与定確診問診                                                                                  | 回答                         | 変更           |
|                                                                                                    |  | 1.現在、以下<br>1.現在、以下(              | の薬を飲んでいますか?(a.血圧を下げる薬)<br>の薬を飲んでいますか?(b. 血種を下げる薬又はインスリン注射。)                                            | いいえ<br>いいえ                 | 変更する<br>変更する |
|                                                                                                    |  | 1.現在、以下(<br>2.医師から以)<br>梗塞等)     | の薬を飲んでいますか?(c. コレステロールや中性脂肪を下げる薬。)<br>下の病気にかかっていると言われたり、治療を受けたごとがありますか(d.脳卒中(脳出血・脳                     | いいえ                        | 変更する<br>変更する |
|                                                                                                    |  | 13.87周(日本<br>14.飲酒日の1<br>イスキーダブ) | (風・残雨、ヒール・沖海など)を飲む残疾。<br>日当たりの飲酒量(日本酒1合(180ml)の目安:ビール500ml、焼酎(25度)110ml、ウ<br>し1 杯(60ml)、ワイン2杯(240ml)。) | はどんご飲まない<br>(飲めない)<br>1合未満 | 変更する<br>変更する |
|                                                                                                    |  | 15.睡眠で休暑<br>16.運動や食気             | が十分とれている<br>活等の生活習慣を改善してみようと思いますか                                                                      | いいえ<br>改善するつもりはな<br>い      | 変更する 変更する    |
| ご登録のメールアドレス宛てにお申し込み死了メールをお送りしております。<br>お申し込み死了後24特徴以上経過してもお申し込み死了メールが盛かない場合には<br>下記録がサポートセンターまでお明い合わせください。<br>お申し込みの内容はマイベージで確認できます。<br>・ マイベージへ |  | 17.生活習慣の                         | 次急について保健指導を受ける場会があれば、利用しますか<br>次の設問へ進む →                                                               | เมม                        | 変更する         |

# 3-7 予約完了のご連絡(健診受診日の確定)

申込み後、10営業日程度で「予約完了」、健診の3日前になりますと「健康診断3日前になりました!」のメールが届きます。ご受診予定の医療機関より事前に、検査キット及び健診時必要書類の送付がございますので、必ずご持参の上、ご予約日に受診ください。